#### 2. DESCRIPTION

System data and the Diagnostic Trouble Codes (DTCs) can be read from the Data Link Connector 3 (DLC3) of the vehicle. When the system seems to be malfunctioning, use the Techstream\* to check for a malfunction and perform repairs.

#### HINT:

\*: Techstream is the name for the diagnostic tester in North America.

#### 3. DATA LINK CONNECTOR 3 (DLC3)

(a) The vehicle's ECU uses the ISO 15765-4 communication protocol. The terminal arrangement of the DLC3 complies with SAE J1962 and matches the ISO 15765-4 format.

| TERMINAL NO.<br>(SYMBOLS) | TERMINAL<br>DESCRIPTION    | CONDITION               | SPECIFIED<br>CONDITION  |                     |
|---------------------------|----------------------------|-------------------------|-------------------------|---------------------|
| 7 (SIL) - 5 (SG)          | Bus "+" line               | During<br>transmission  | Pulse<br>generation     |                     |
| 4 (CG) - Body<br>ground   | Chassis ground             | Always                  | Below 1 Ω               |                     |
| 5 (SG) - Body<br>ground   | Signal ground              | Always                  | Below 1 Ω               |                     |
| 16 (BAT) - Body<br>ground | Battery positive           | Always                  | 11 to 14 V              | Front view of DLC3: |
| 6 (CANH) - 14<br>(CANL)   | CAN bus line               | Ignition switch<br>OFF* | 54 to 69 Ω              |                     |
| 6 (CANH) - 4<br>(CG)      | HIGH-level CAN<br>bus line | Ignition switch<br>OFF* | 200 $\Omega$ or higher  |                     |
| 14 (CANL) - 4<br>(CG)     | LOW-level CAN<br>bus line  | Ignition switch<br>OFF* | 200 $\Omega$ or higher  | T                   |
| 6 (CANH) - 16<br>(BAT)    | HIGH-level CAN<br>bus line | Ignition switch<br>OFF* | $6 \ k\Omega$ or higher |                     |
| 14 (CANL) - 16<br>(BAT)   | LOW-level CAN<br>bus line  | Ignition switch<br>OFF* | $6 \ k\Omega$ or higher |                     |

#### NOTICE:

\*: Before measuring the resistance, leave the vehicle as is for at least 1 minute and do not operate the ignition switch, any other switches, or the doors.

If the result is not as specified, the DLC3 may have a malfunction. Repair or replace the harness and connector.

(b) Connect the cable of the Techstream to the DLC3, turn the ignition switch ON and attempt to use the tester. If the display indicates that a communication error has occurred, there is a problem either with the vehicle or with the tester.

#### HINT:

• If communication is normal when the tester is connected to another vehicle, inspect the DLC3 of the

conductor wires. Check visually for corrosion, metallic or foreign matter and water, and bent, rusted, overheated, contaminated, or deformed terminals.

(3) Checking the contact pressure of the terminal: Prepare a spare male terminal. Insert it into a female terminal, and check for ample tension when inserting and after full engagement.

#### NOTICE:

When testing a gold-plated female terminal, always use a gold-plated male terminal.

#### (d) REPAIR METHOD OF CONNECTOR TERMINAL

- (1) If there is any foreign matter on the terminal, clean the contact point using an air gun or cloth. Never rub the contact point using sandpaper as the plating may come off.
- (2) If there is abnormal contact pressure, replace the female terminal. If the male terminal is gold-plated (gold color), use a gold-plated female terminal; if it is silver-plated (silver color), use a silver-plated female terminal.
- (3) Damaged, deformed, or corroded terminals should be replaced. If the terminal does not lock into the housing, the housing may have to be replaced.

#### (e) HANDLING OF WIRE HARNESS

- If removing a wire harness, check the wiring and clamping before proceeding so that it can be restored in the same way.
- (2) Never twist, pull or slacken the wire harness more than necessary.
- (3) The wire harness should never come into contact with a high temperature part, or rotating, moving, vibrating or sharp-edged parts. Avoid contact with panel edges, screw tips and other sharp items.
- (4) When installing parts, never pinch the wire harness.
- (5) Never cut or break the cover of the wire harness. If it is cut or broken, replace it or repair it with vinyl tape.

#### 2. CHECK FOR OPEN CIRCUIT

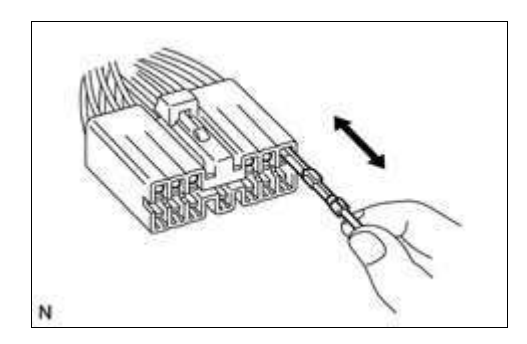

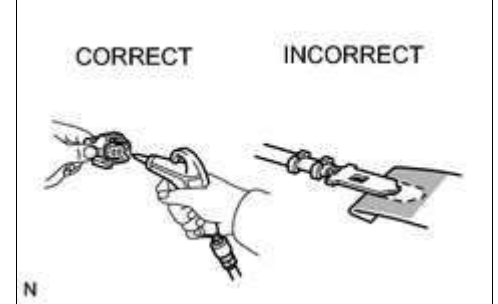

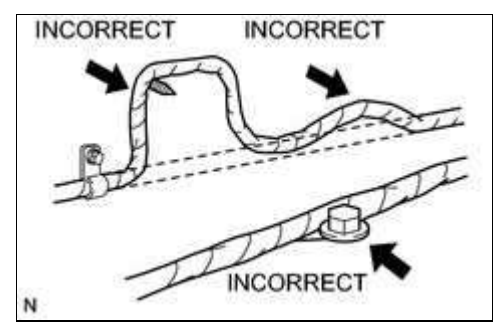

Service Menu Faiture Diagnosis Function Check/Setting Service Information Product Information Feature Diagnosis Faiture Diagnosis Recorder Diagnosis Recorder

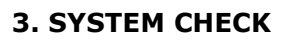

(a) The "System Check Mode" screen will be displayed by pressing the "System Check" switch on the "Failure Diagnosis" screen.

(a) The "Failure Diagnosis" screen will be displayed by pressing the "Failure Diagnosis" switch on the "Service Menu" screen.

#### 4. CHECK DTC (CHECK USING SYSTEM CHECK MODE SCREEN)

(a) System check mode screen description

#### **Screen Description**

| DISPLAY       | CONTENT                                                        |
|---------------|----------------------------------------------------------------|
| *a: Device    | <ul> <li>Device Name List No. 1 displays some of</li></ul>     |
| Name List No. | the devices that make up the audio and                         |
| 1             | visual system <li>The names of the components from Device</li> |

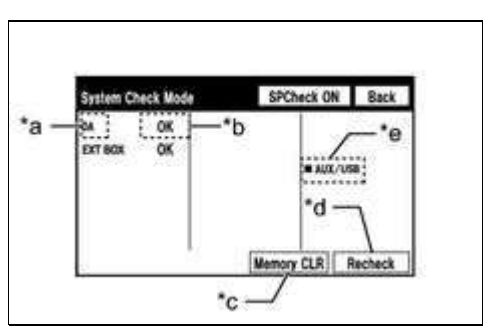

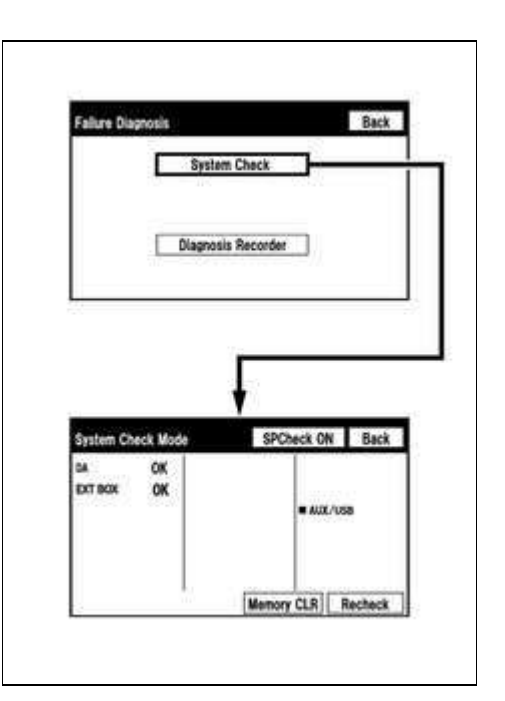

| Last Modified: 9-16-2014 | 6.6 J         | Doc ID: RM0000012CI0MKX     |   |
|--------------------------|---------------|-----------------------------|---|
| Model Year: 2015         | Model: Tundra | Prod Date Range: [08/2014 - | ] |
|                          |               |                             |   |

**Title:** AUDIO / VISUAL: AUDIO AND VISUAL SYSTEM: Radio Receiver Power Source Circuit; 2015 MY Tundra [08/2014 - ]

#### **Radio Receiver Power Source Circuit**

### **DESCRIPTION**

This circuit provides power to the radio and display receiver assembly.

### **WIRING DIAGRAM**

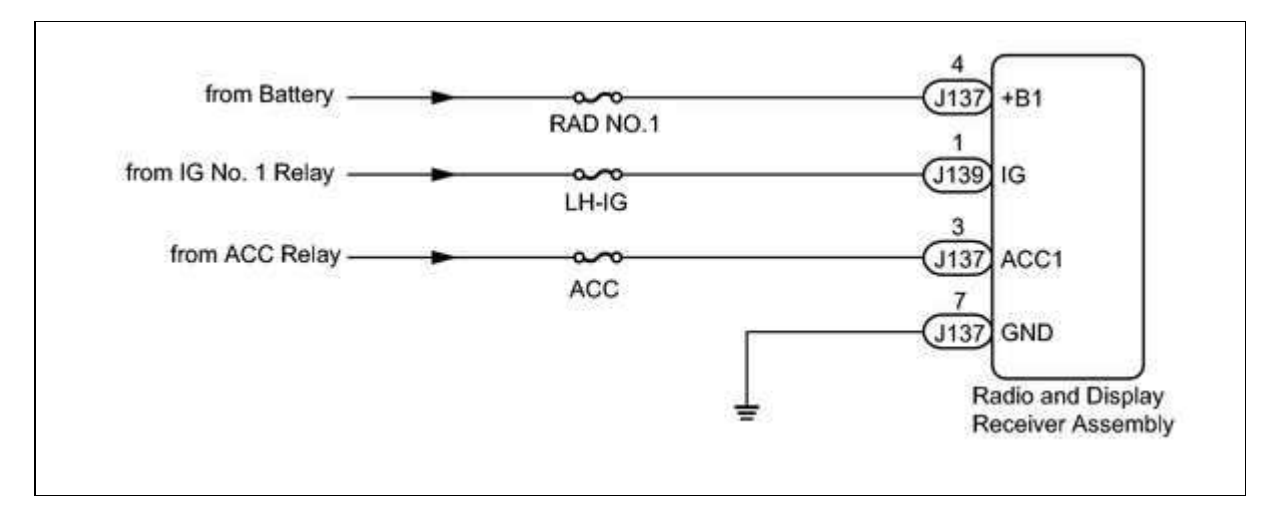

### **INSPECTION PROCEDURE**

#### NOTICE:

ПΓ

Inspect the fuses for circuits related to this system before performing the following inspection procedure.

### **PROCEDURE**

| 1. | CHECK HARNESS AND CONNECTOR (RADIO AND DISPLAY RECEIVER ASSEMBLY -<br>BATTERY AND GROUND) |
|----|-------------------------------------------------------------------------------------------|
|    |                                                                                           |

| Last Modified: 9-16-2014 | 6.6 D         | Doc ID: RM000000VVD07SX     |   |
|--------------------------|---------------|-----------------------------|---|
| Model Year: 2015         | Model: Tundra | Prod Date Range: [08/2014 - | ] |

**Title:** PARK ASSIST / MONITORING: INTUITIVE PARKING ASSIST SYSTEM: OPERATION CHECK; 2015 MY Tundra [08/2014 - ]

## **OPERATION CHECK**

#### **1. CHECK INITIAL CHECK FUNCTION**

(a) Check the initial check function for the sensor.

- Approximately 0.4 seconds after the ignition switch has been turned to the ON position and the back sonar or clearance sonar switch assembly has been turned ON, all sensors will be checked by the system.
- When the vehicle has been shifted from P, the system will change to the obstacle detection operation according to the shift position.
- If there are no changes in the conditions, such as those listed above (speed or shift position), the sensor check operation will be halted after approximately 5 seconds have elapsed. If one or more sensors are anomalous, check operation for all of the sensors will continue (sensors will continue transmitting).

#### 2. MALFUNCTION DISPLAY (MULTI-INFORMATION DISPLAY)

- (a) Open circuit indication
  - (1) If there is an open circuit between the ultrasonic sensor and the clearance warning ECU assembly or a sensor is malfunctioning, the malfunction is displayed as shown in the illustration.

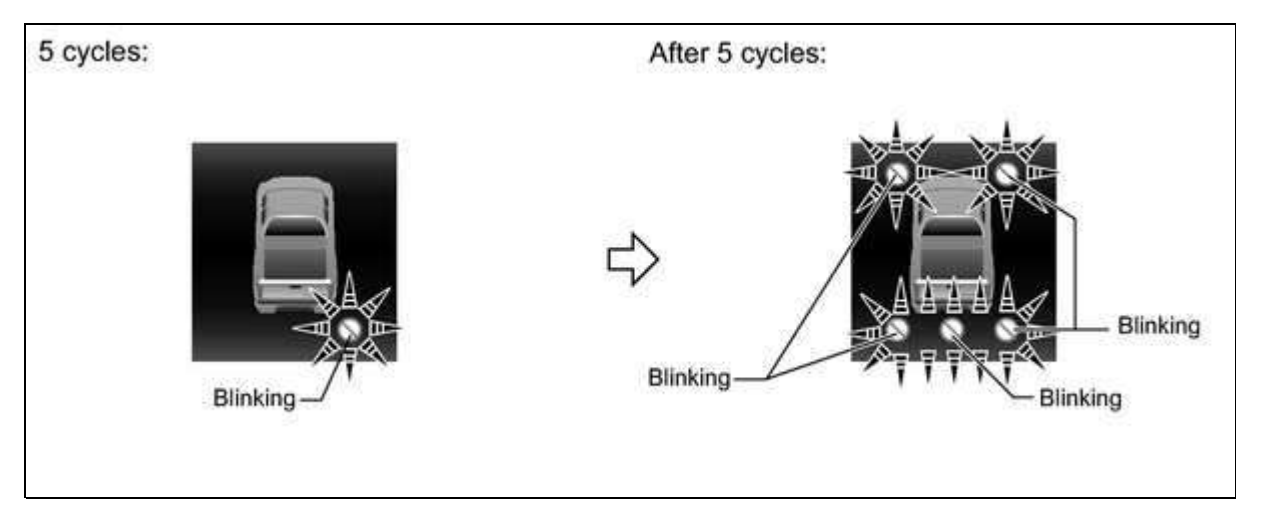

#### HINT:

- The example shows an open circuit in the No. 2 ultrasonic sensor (rear corner sensor RH).
- The rear right detection area blinks and the other indicator areas are not illuminated (5 cycles).
- The rear right detection area blinks (after 5 cycles).
- If "CHECK SONAR SYSTEM, SEE DEALER" is displayed, refer to "System check indication is displayed in self-check function" in the Problem Symptoms Table to inspect the problem .

| TESTER  | TEST PART | CONTROL RANGE | DIAGNOSTIC NOTE |
|---------|-----------|---------------|-----------------|
| DISPLAY |           |               |                 |
|         |           | down          |                 |

#### HINT:

- This test can be conducted when the vehicle speed is 50 km/h (30 mph) or less.
- The 4th to 5th and 5th to 6th up-shifts must be performed with the accelerator pedal released.
- The 6th to 5th and 5th to 4th down-shifts must be performed with the accelerator pedal released.
- Do not operate the accelerator pedal for at least 2 seconds after shifting and do not shift successively.
- The shift position commanded by the ECM is shown in the Data List display on the Techstream.
- The shift solenoid valve S2 turns ON/OFF normally when the shift lever is in D.

| ECM gear shift command  | 1st | 2nd | 3rd | 4th | 5th | 6th |
|-------------------------|-----|-----|-----|-----|-----|-----|
| Shift solenoid valve S2 | ON  | ON  | OFF | OFF | OFF | ON  |

### **PROCEDURE**

| 1. | CHECK DTC OUTPUT (IN ADDITION TO DTC P0756) |
|----|---------------------------------------------|
|----|---------------------------------------------|

- (a) Connect the Techstream to the DLC3.
- (b) Turn the ignition switch to ON.
- (c) Turn the Techstream on.
- (d) Enter the following menus: Powertrain / Engine and ECT / Trouble Codes.
- (e) Read the DTCs using the Techstream.

#### Result

| RESULT                          | PROCEED TO |
|---------------------------------|------------|
| Only P0756 is output            | А          |
| P0756 and other DTCs are output | В          |

#### HINT:

If any other codes besides P0756 are output, perform troubleshooting for those DTCs first.

### B GO TO DTC CHART

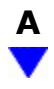

Standard resistance:

| TESTER CONNECTION    | CONDITION   | SPECIFIED CONDITION |
|----------------------|-------------|---------------------|
| 6 (SR) - Body ground | 20°C (68°F) | 11 to 15 Ω          |

## NG GO TO STEP 3

# ОК

ПГ

| 2. CHECK HARNESS AND CONNECTOR (NO. 1 TRANSMISSION WIRE - ECM)    |                                                   |  |  |  |
|-------------------------------------------------------------------|---------------------------------------------------|--|--|--|
|                                                                   | Front view of wire harness connector:<br>(to ECM) |  |  |  |
| (a) Disconnect the D74 ECM connector.                             |                                                   |  |  |  |
| (b) Measure the resistance according to the value(s) in the table | (D74)                                             |  |  |  |
| Delow.                                                            |                                                   |  |  |  |
| Standard resistance:                                              |                                                   |  |  |  |

| TESTER CONNECTION        | CONDITION   | SPECIFIED CONDITION |
|--------------------------|-------------|---------------------|
| D74-4 (SR) - Body ground | 20°C (68°F) | 11 to 15 Ω          |

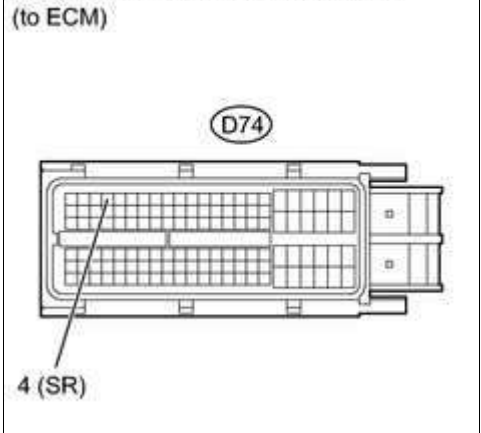

### **NG** REPAIR OR REPLACE HARNESS OR CONNECTOR

### 

| 3. | INSPECT SHIFT SOLENOID VALVE SR |    |
|----|---------------------------------|----|
|    |                                 | įł |

#### NOTICE:

- Perform the inspection on a level surface.
- Perform the inspection with the vehicle empty.
- Perform the inspection with all wheels on the ground.

(a) Measure the No. 1 joint angle.

(1) Using SST, measure and record the angle of the intermediate shaft (C).

#### SST: 09370-50010

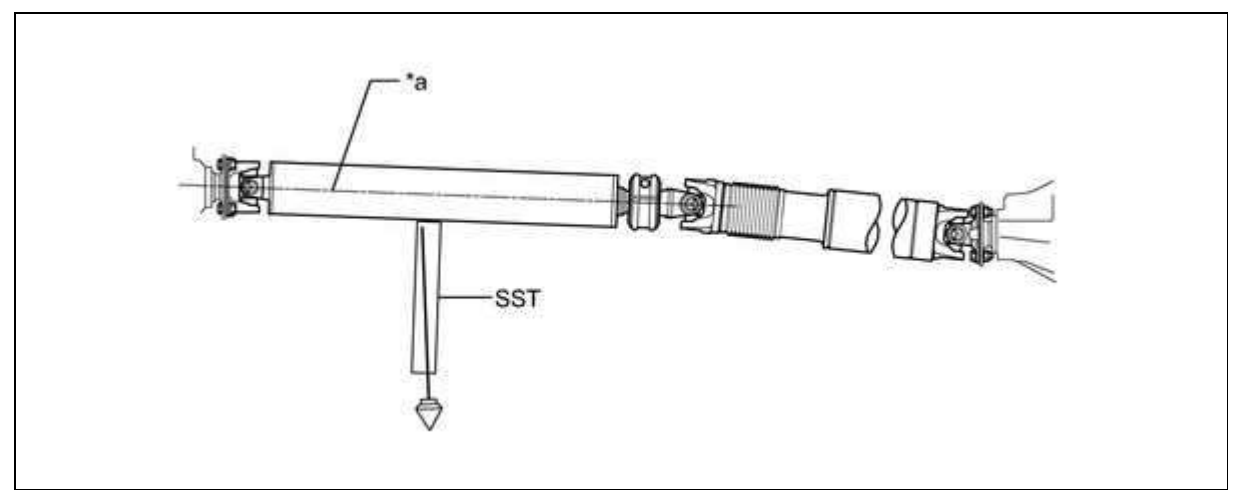

#### **Text in Illustration**

| *a | Intermediate Shaft Angle: C | - | - |
|----|-----------------------------|---|---|
| -  |                             |   |   |

(2) Subtract the angle of the transfer flange (A) measured before installing the propeller shaft from the angle of the intermediate shaft (C) to calculate the No. 1 joint angle.

#### **Text in Illustration**

| *a No. 1 Joint A                                                                           | ngle                                   |                                                         |      |
|--------------------------------------------------------------------------------------------|----------------------------------------|---------------------------------------------------------|------|
| No. 1 joint angle:<br>Angle of intermedia<br>Measured Value (Re                            | te shaft (C) - Angle of t<br>ference): | ransfer flange (A)                                      | /_*a |
| INTERMEDIATE SHAFTTRANSFER FLANGENO. 1ANGLE MEASUREDANGLE MEASURED(C/VALUE (C)VALUE (A)(C/ |                                        | NO. 1 JOINT ANGLE<br>(CALCULATED<br>VALUE)<br>(C) - (A) |      |
| 2°30' (2.50°)                                                                              | 3°45' (3.75°)                          | -1°15' (-1.25°)                                         |      |

#### HINT:

- Using the following chart, check if the calculated No. 1 joint angle is within the specified value.
- The tolerance is +/-0°60' (1.00°). Standard No. 1 Joint Angle:

| OINT ANGLE |
|------------|
| 0          |

#### Case 2

| Monitor runs whenever following DTCs not present | None          |
|--------------------------------------------------|---------------|
| Either a or b met:                               | -             |
| a. Air pump                                      | Not operating |
| b. Air switching valve                           | Not operating |
| Battery voltage                                  | 8 V or more   |
| Ignition switch                                  | ON            |
| Starter                                          | OFF           |

#### Case 3

| Monitor runs whenever following DTCs not present | None        |
|--------------------------------------------------|-------------|
| Following conditions (a) and (b) met             | -           |
| a. Air pump                                      | Operating   |
| b. Air switching valve                           | Operating   |
| Battery voltage                                  | 8 V or more |
| Ignition switch                                  | ON          |
| Starter                                          | OFF         |

## **TYPICAL MALFUNCTION THRESHOLDS**

#### Case 1

| One of following conditions met:                                  | A, B, C or D                 |
|-------------------------------------------------------------------|------------------------------|
| A. Diagnostic signal duty ratio from air injection control driver | 1% or more, and 10% or less  |
| B. Diagnostic signal duty ratio from air injection control driver | 30%                          |
| C. Diagnostic signal duty ratio from air injection control driver | 49%                          |
| D. Diagnostic signal duty ratio from air injection control driver | 91% or more, and 99% or less |

#### Case 2

| Diagnostic signal duty ratio from air injection control driver | 70% or more, and 90% or less |
|----------------------------------------------------------------|------------------------------|
|----------------------------------------------------------------|------------------------------|

#### Case 3

| Diagnostic signal duty ratio from air injection control driver | 0% |
|----------------------------------------------------------------|----|

#### Case 4

| Diagnostic signal duty ratio from air injection control driver | 100% |
|----------------------------------------------------------------|------|
|                                                                | 100% |

## **COMPONENT OPERATING RANGE**

| Last Modified: 9-16-2014    | 6.6 C         | Doc ID: RM000004U23009X              |                 |
|-----------------------------|---------------|--------------------------------------|-----------------|
| Model Year: 2015            | Model: Tundra | Prod Date Range: [08/2014 -          | ]               |
| THAT 2UD FRE ENCINE CONTROL |               | · DOACT DOACT. Evel Level Concer "A" | Cinquit Danga / |

 Title:
 3UR-FBE ENGINE CONTROL SYSTEM: SFI SYSTEM: P0461-P0463; Fuel Level Sensor "A" Circuit Range /

 Performance;
 2015 MY Tundra [08/2014 ]

| DTC | P0461 | Fuel Level Sensor "A" Circuit Range / Performance |
|-----|-------|---------------------------------------------------|
| DTC | P0462 | Fuel Level Sensor "A" Circuit Low                 |
| DTC | P0463 | Fuel Level Sensor "A" Circuit High                |

## **DESCRIPTION**

The fuel sender gauge is located inside the fuel tank and measures the amount of fuel. The fuel sender gauge converts the fuel level in the fuel tank into a resistance value, and outputs this value. The ECM determines when it is necessary to refuel the vehicle based on changes in the resistance value of the fuel sender gauge.

| DTC<br>NO. | DTC DETECTION CONDITION                                                                                                    | TROUBLE AREA                                                                                               |
|------------|----------------------------------------------------------------------------------------------------|----------------------------------------------------------------------------------------------------|
| P0461      | Despite consuming a certain amount of fuel, the change in the<br>resistance value of the fuel sender gauge is below the threshold.<br>(1 trip detection logic) | <ul> <li>Open or short in fuel sender gauge circuit</li> <li>Fuel sender gauge assembly</li> </ul>         |
| P0462      | The resistance value of the fuel sender gauge is below the<br>threshold.<br>(2 trip detection logic)                                                           | <ul> <li>Open or short in fuel sender gauge circuit</li> <li>Fuel sender gauge assembly</li> </ul>         |
| P0463      | The resistance value of the fuel sender gauge exceeds the threshold.<br>(2 trip detection logic)                                                               | <ul> <li>Open or short in fuel<br/>sender gauge circuit</li> <li>Fuel sender gauge<br/>assembly</li> </ul> |

## **MONITOR DESCRIPTION**

The ECM monitors the sensor resistance and uses this value to determine the amount of fuel remaining. When the sensor output resistance deviates from the normal operating range, the ECM determines that there is a malfunction in the fuel sender gauge and stores a DTC.

### **MONITOR STRATEGY**

| Related DTCs                | P0461: Fuel level sensor stuck<br>P0462: Fuel level sensor range check (Low Resistance)<br>P0463: Fuel level sensor range check (High Resistance) |
|-----------------------------|----------------------------------------------------------------------------------------------------|
| Required sensors/Components | Fuel sender gauge                                                                                                    |

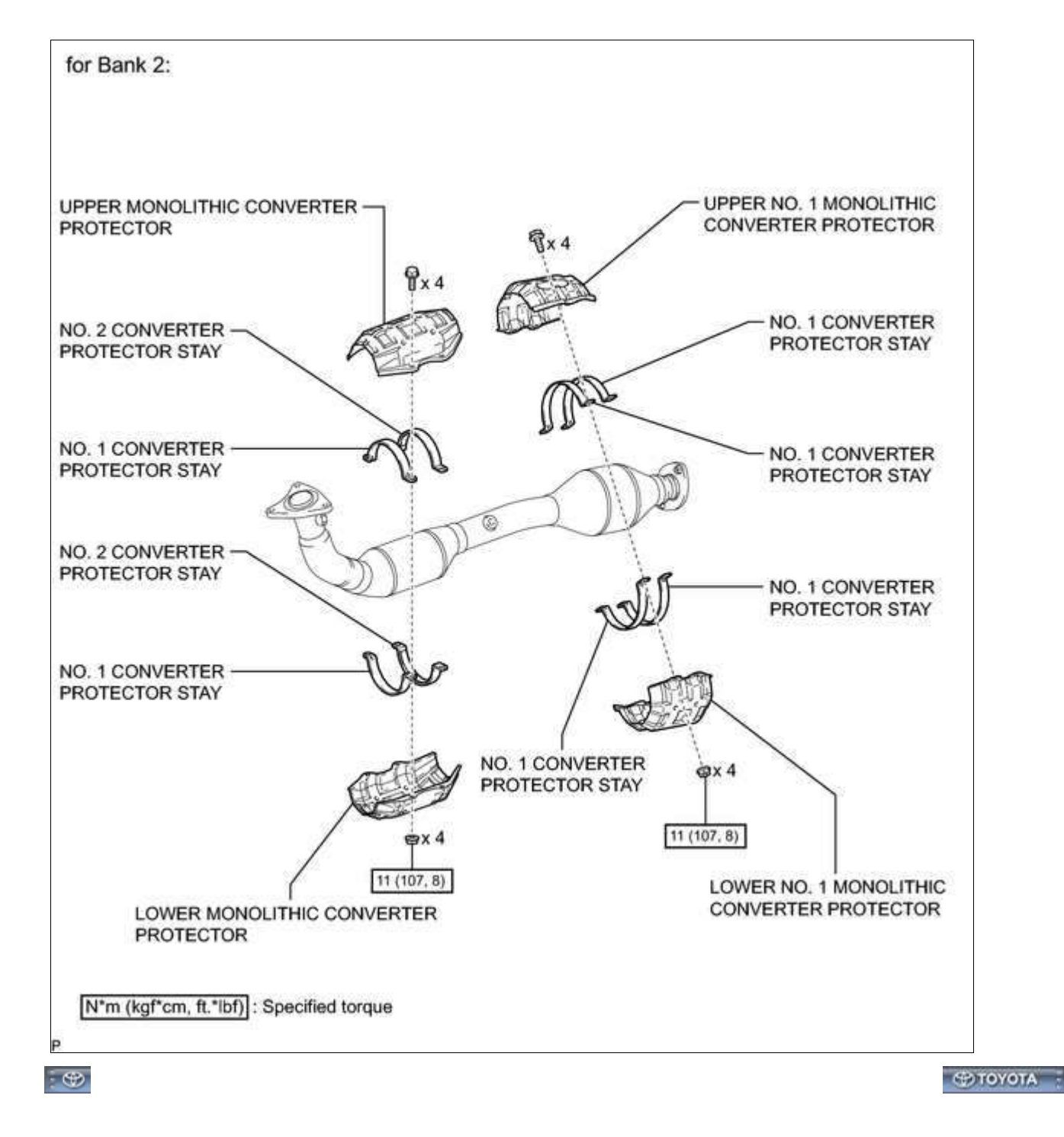

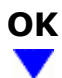

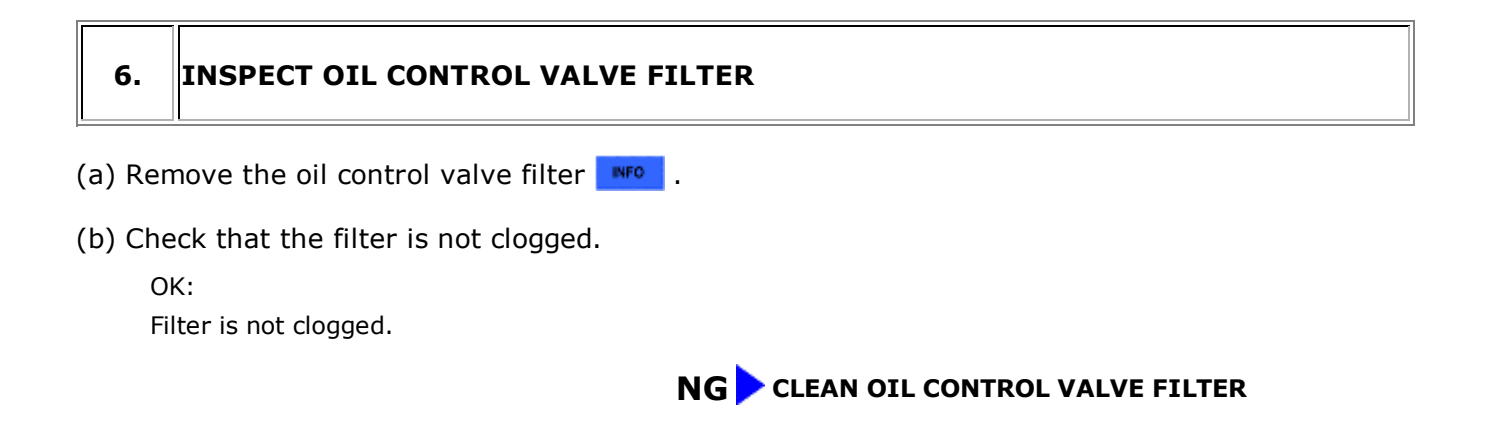

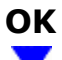

| 7. REPLACE CAMSHAFT TIMING EXHAUST GEAR |
|-----------------------------------------|
|-----------------------------------------|

(a) Replace the camshaft timing exhaust gear .

#### HINT:

Perform "Inspection After Repair" after replacing the camshaft timing exhaust gear assembly

### NEXT

#### ▼.

# 8. CHECK WHETHER DTC OUTPUT RECURS

- (a) Connect the Techstream to the DLC3.
- (b) Turn the Techstream on.
- (c) Clear DTCs .
- (d) Warm up the engine.
- (e) Drive the vehicle in accordance with the driving pattern described in the Confirmation Driving Pattern.
- (f) Read the output pending DTCs using the Techstream.

OK:

No pending DTC output.

#### HINT:

DTC P0014, P0015, P0024 or P0025 is output when foreign objects in the engine oil are caught in some parts of the system. These codes will stay registered even if the system returns to normal after a short time. These foreign objects are then captured by the oil filter, thus eliminating the source of the

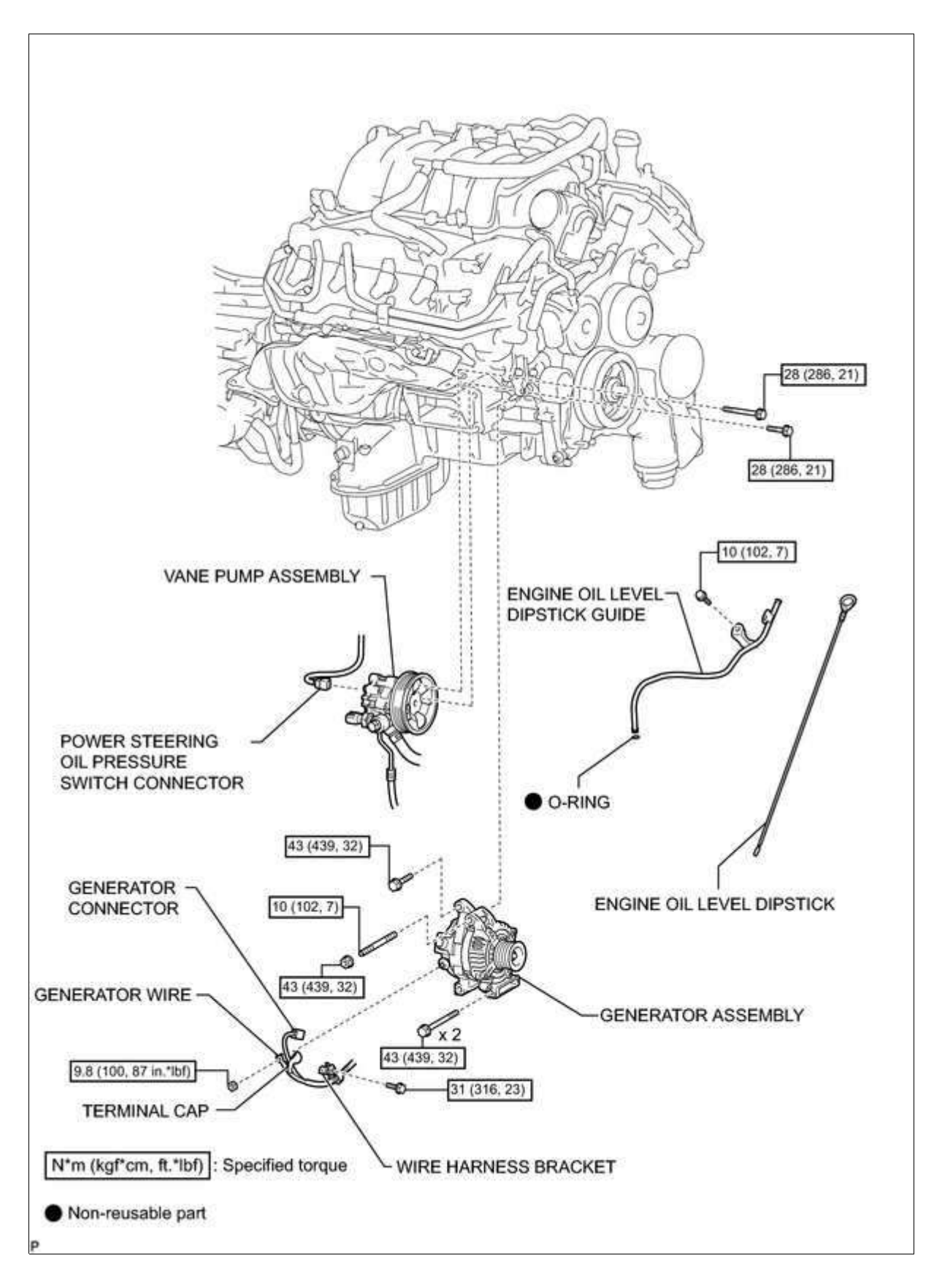

## **ILLUSTRATION**

(a) Using SST, remove the steering rack guide spring cap nut.

#### SST: 09922-10010

#### NOTICE:

Rotate SST in the direction shown in the illustration.

- (b) Using a 32 mm hexagon wrench, remove the rack guide spring cap.
- (c) Remove the spring and rack guide.

#### **10. REMOVE POWER STEERING CONTROL VALVE**

- (a) Wind vinyl tape around the serrated portion of the control valve.
- (b) Remove the dust cover from the control valve housing.
- (c) Remove the 2 bolts.
- (d) Pull out the control valve from the rack housing.
- (e) Remove the control valve oil seal.

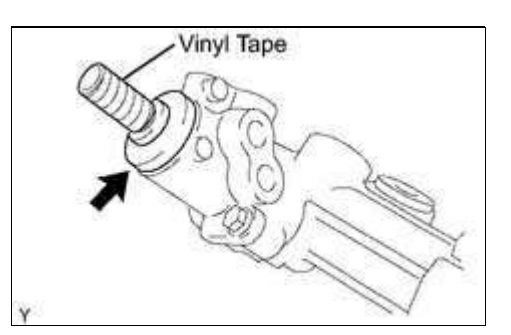

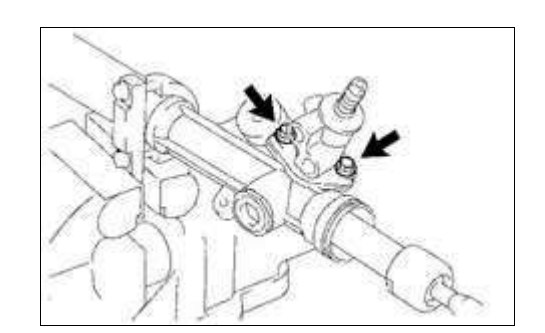

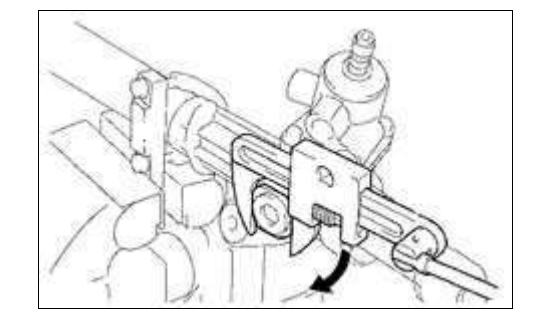

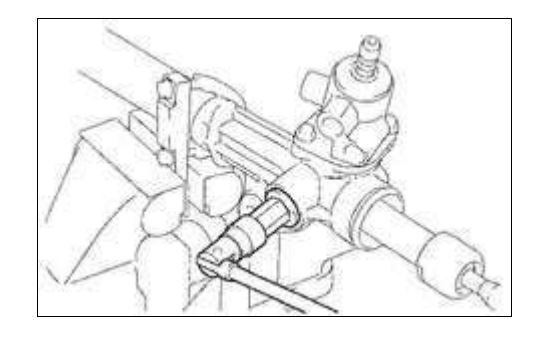

Standard resistance:

| TESTER CONNECTION          | SWITCH CONDITION | SPECIFIED CONDITION     |
|----------------------------|------------------|-------------------------|
| J50-5 (CCTY) - DD-46       | Always           | Below 1 Ω               |
| J50-7 (E) - Body ground    |                  |                         |
| J50-5 (CCTY) - Body ground | Always           | 10 k $\Omega$ or higher |

### **NG** REPAIR OR REPLACE HARNESS OR CONNECTOR

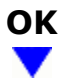

### 7. CHECK HARNESS AND CONNECTOR (MAIN BODY ECU - BATTERY AND BODY GROUND)

- (a) Disconnect the J2 and J3 ECU connectors.
- (b) Measure the voltage according to the value(s) in the table below.

Standard voltage:

| TESTER CONNECTION  | SWITCH CONDITION                 | SPECIFIED<br>CONDITION |
|--------------------|----------------------------------|------------------------|
| 2-14 (CGLP) - Body | Cargo light switch ON or<br>DOOR | 11 to 14 V             |
| ground             | Cargo light switch OFF           | Below 1 V              |

(c) Measure the resistance according to the value(s) in the table below.

Standard resistance:

| TESTER CONNECTION | SWITCH CONDITION                  | SPECIFIED<br>CONDITION  |
|-------------------|-----------------------------------|-------------------------|
| 12.0 (CCSW) Body  | Cargo light switch ON             | Below 1 Ω               |
| ground            | Cargo light switch DOOR<br>or OFF | 10 k $\Omega$ or higher |

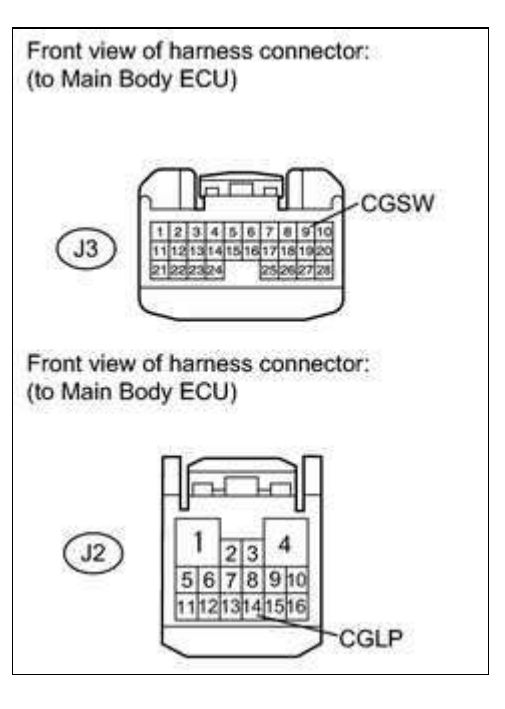

**NG** REPAIR OR REPLACE HARNESS OR CONNECTOR

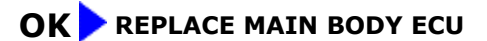

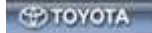